## Instructions for Online Registration/ Instrucciones Para el Registro en Línea

- 1.Click on <u>registration.eufsd.org</u> Haga clic <u>registration.eufsd.org</u>
- 2. From the links, click on Online Registration Desde los enlaces, haga clic en Registro en Línea

## Registration

- > Welcome
- > Important Registration Information/Información Importante de Registro
- > Instructions for Online Registration / Instrucciones Para el Registro en Linea
- > Online Registration / Registro en Línea

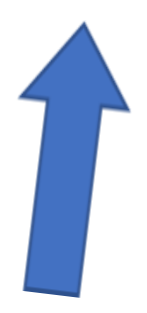

3.Click on the online registration link Haga clic en el enlace de registro

## 

## Begin Online Registration / Comience el Proceso de Registro en Línea

Once on the Parent Portal page, click on online registration. You will <u>NOT</u> be creating a login at this time \* YOU MUST COMPLETE REGISTRATION ONLINE PRIOR TO SCHEDULING AN APPOINTMENT

Una vez en la página del Portal de Padres, Haga clic en registro en línea. NO creará un inicio de sesión en este momento \* DEBE REGISTRARSE EN LÍNEA ANTES DE PROGRAMAR UNA CITA

4.Click on the Online Registration link right below to start the registration process: Haga clic en el enlace de registro en línea justo debajo para iniciar el proceso de registro:

| Username                |        |
|-------------------------|--------|
| Password                |        |
| Login Forgot Pas        | sword? |
|                         |        |
| Online Registration FAQ |        |

If accessed correctly, you will see the following screen to start the registration application: Si se accede correctamente, verá la siguiente pantalla para iniciar la solicitud de registro:

| Impford UESD Online Production   |                                               |                                         |                     |                     |
|----------------------------------|-----------------------------------------------|-----------------------------------------|---------------------|---------------------|
|                                  | Registration                                  |                                         |                     |                     |
| Household Information            | Guardian Contacts                             | Emergency Contacts                      | Student Information | Account Information |
| Household Information            |                                               |                                         |                     |                     |
|                                  |                                               |                                         |                     |                     |
| Please note there are 5 sections | s to this form. You will need to fi<br>quired | II out all sections before being able t | o submit the form.  |                     |